# HD Video Conferencing Terminal Quick Installation Guide

# Packing List

# ▲ Note:

Please check all the items below after opening the packages.

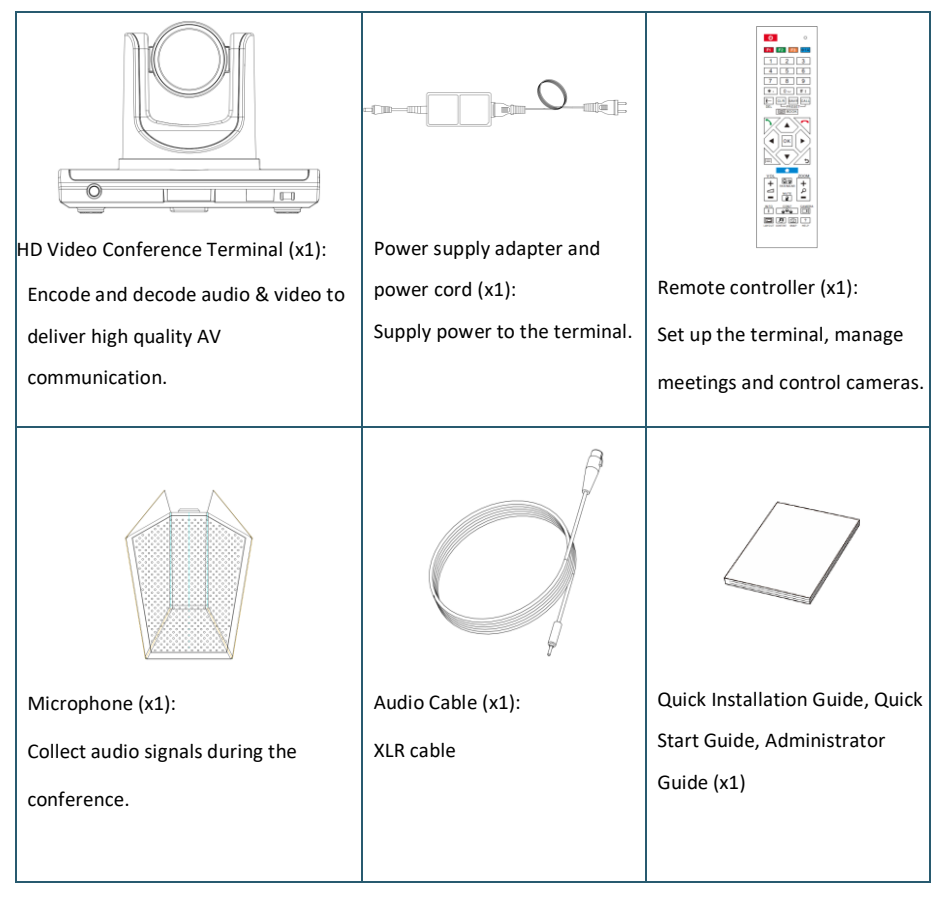

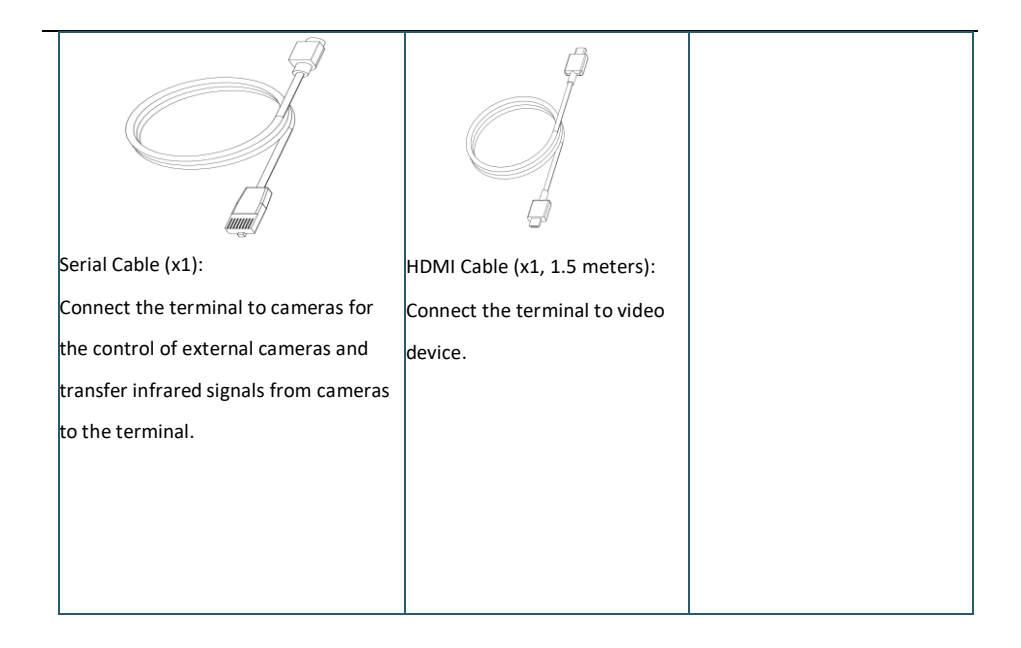

# Introduction

The terminal is a compact and powerful HD Video Conference System. With built-in system design, the terminal supports HD codec, H.323 and SIP protocols at 1080P. Featuring independent design for convenient and quick installation, the terminal can be connected to networks, microphones and TV sets for communications by simply plugging in the power supply. The terminal is available for mutual transmissions between audio and video, which can save conference time and cost, improve work efficiency, and deliver face-to-face experience on video conference interaction and all directional communications.

# Appearance

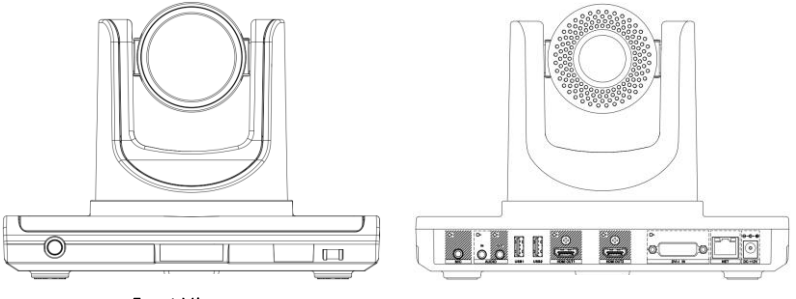

Front View

Rear View

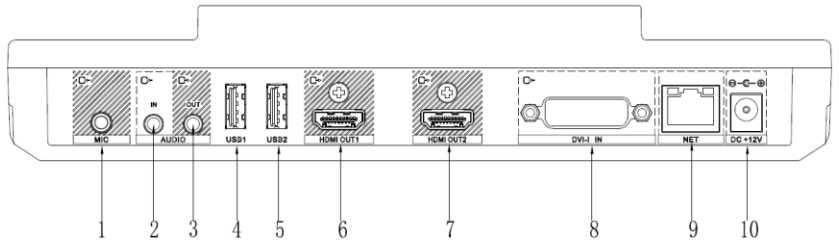

| No. | Interface | Function                                                 |
|-----|-----------|----------------------------------------------------------|
| 1   | MIC       | Plug a microphone into the microphone connector to       |
|     |           | receive audios.                                          |
|     | AUDIO IN  | 3.5mm headphone jack for audio input and audio reception |
| Z   |           | via connection to PC and cellphones.                     |
| 3   |           | 3.5mm headphone jack for audio output by connecting      |
| 5   | A0010 001 | audio devices into AUDIO OUT connector.                  |
| 4   | USB1      | Connection to external USB devices such as USB drive,    |
|     |           | mouse and keyboard, etc. for upgrades and controls.      |
| 5   | USB2      | Connection to external USB devices such as USB drive,    |
|     |           | mouse and keyboard, etc. for upgrades and controls.      |
| 6   | HDMI OUT1 | Use HDMI cable to connect HD TV set to HDMI OUT1 (also   |
|     |           | with audio output)                                       |

| 7  | HDMI OUT2 | Use HDMI cable to connect HD TV set to HDMI OUT2.                                                                                                    |
|----|-----------|----------------------------------------------------------------------------------------------------|
| 8  | DVI-I IN  | Connection to secondary video input device such as PC.<br>Use DVI cable to connect PC or secondary video source to<br>DVI-I IN input connector. Press button on the<br>remote control to send secondary video source to the<br>terminal. |
| 9  | NETWORK   | Use the network cable to connect the terminal to the Internet.                                                                                                    |
| 10 | DC+12V    | Connection to matched power supply adapter.                                                                                                    |

?

# Parameters

| Туре              | Item                        | Parameters                         |  |
|-------------------|-----------------------------|------------------------------------|--|
| Electric Features | Work Voltage                | 100V AC~240V AC, 50Hz~60Hz; 12VDC  |  |
|                   | Power Consumption           | Max. Consumption: 24W              |  |
|                   | Operating Status            |                                    |  |
|                   | Temperature                 | 0°C~40°C                           |  |
|                   | Humidity                    | 10%~80%                            |  |
| Environment       | Ambient Noise               | Less than 46dBA SPL                |  |
| Requirement       | Standby or Power off Status |                                    |  |
|                   | Temperature                 | -40°℃~70°℃                         |  |
|                   | Humidity                    | 0%~95%                             |  |
| Physical Features | Dimensions                  | 239.4mm(W) × 148.4mm(H) × 157mm(D) |  |
| ,                 | Weight                      | 1.7kg                              |  |

?

# Installation

The terminal can be placed on desk surface or mounted to TV sets or walls. The following pictures show how to mount the terminal on TV sets (Fig.1) and walls (Fig.2).

Note: mounting brackets are not included in the packing list.

Fig.1 How to mount the terminal on TV sets

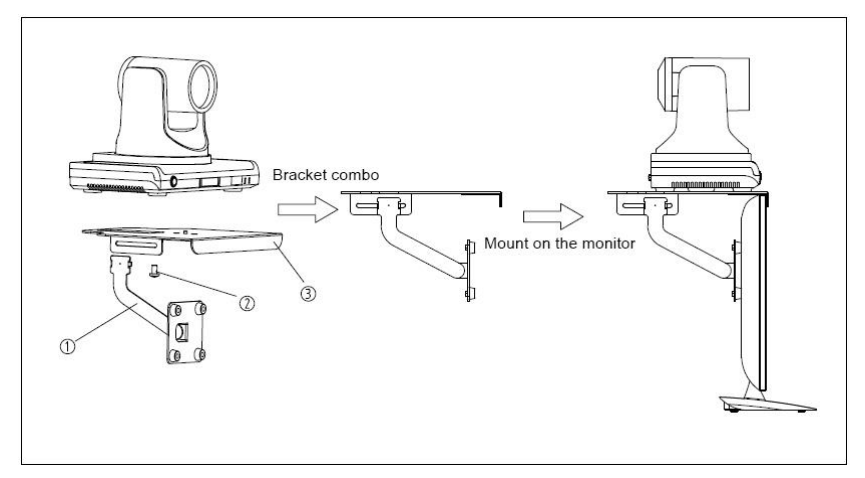

Fig.2 How to mount the terminal on room walls

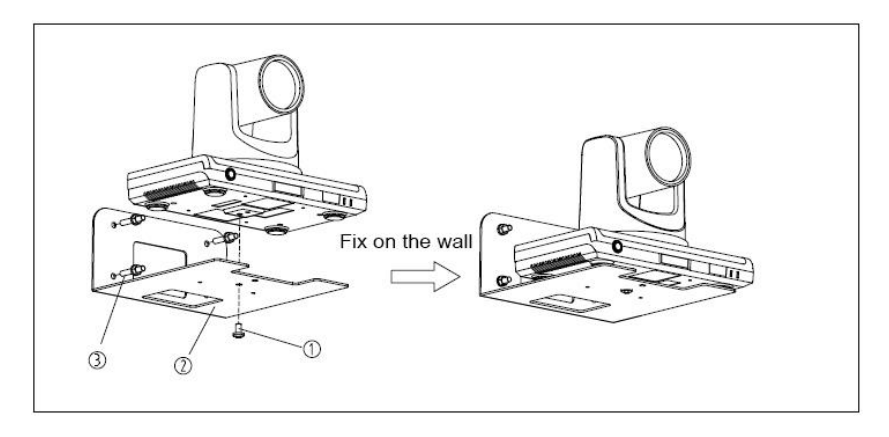

# 2 (i) te

1. If the terminal is placed on a desk, please make sure the desk is stable and watch out for slippery.

2. If the terminal is mounted on TV sets, please use proper screws for the mounting according to TV

thickness.

3. Adjust the terminal direction to avoid direct light source. It is suggested to put the terminal

towards the meeting participants.

# Cable Connections

Please get to know the rear interface details before connecting cables. Please simply take the following cable layouts for your reference and connect cables based on real conditions.

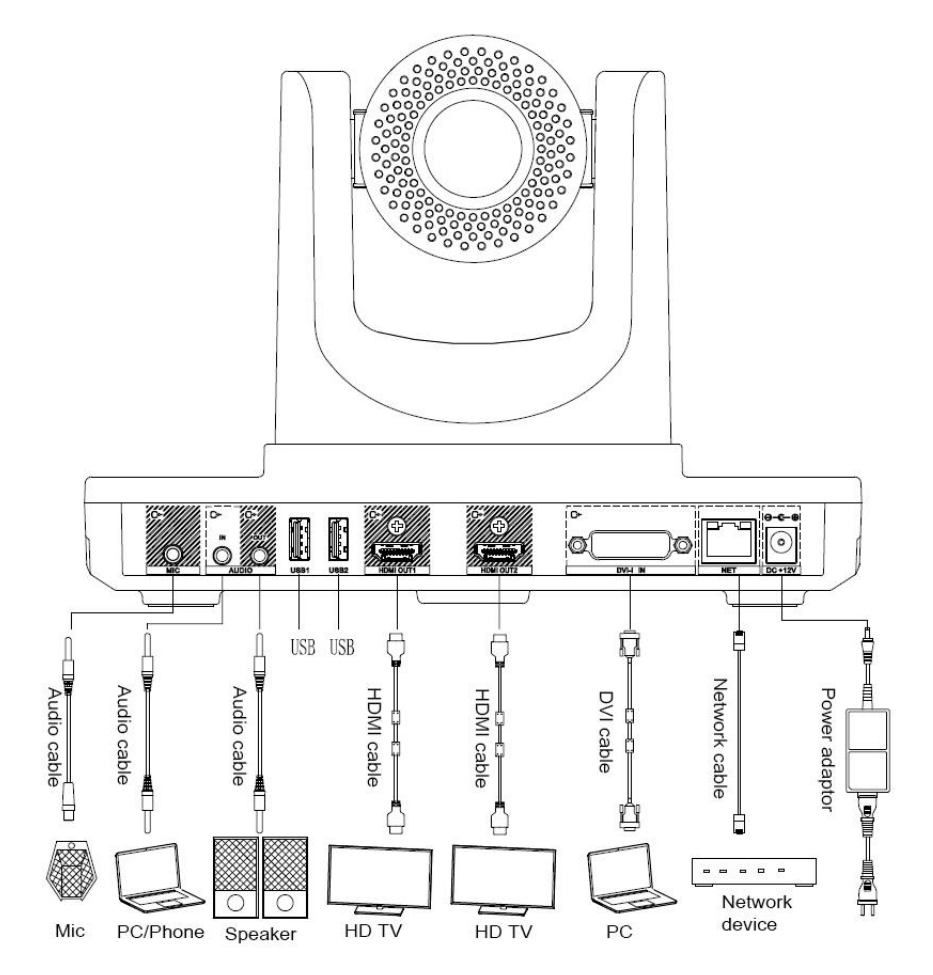

### Layout details:

- Primary Video Input: connect an external camera to HDMI-IN.
- Secondary Video Input: connect a set of PC to the DVI-I IN by using a DVI cable

- Audio Input: connect a microphone to the MIC by using a XLR adapter.
- Audio Device Input: connect an audio device to AUDIO IN by using a 3.5 headphone cable.
- Primary Video Output: connect an external display device to HDMI OUT1 by using a HDMI cable.
- Audio Output: connect an external display device to HDMI OUT1 by using a HDMI cable or connect a speaker to AUDIO OUT by using a 3.5mm audio cable.
- Secondary Video Output: connect an external display device to HDMI OUT2 by using a HDMI cable.
- Network Connection: use a network cable to connect network port for Internet access.
- Power Supply Connection: connect a power adapter to the DC+12V connector and a power socket.

## Power On

Please connect all devices to the terminal before switching on power supply.

#### ▲ Attention:

- Do not let the power supply cable detach from the terminal in order to avoid power shortage when it is powered on.
- Please turn off the terminal before cutting off external power supply (e.g. socket power). Please check if power cables and power adapters are correctly connected to related devices.
- Please make sure the AC voltage range is within 100V-240V and frequency is 50Hz or 60Hz.
- The sequence of live line, null line and PE should be in right order and related voltage tolerance should be within international standard. PE should be properly linked to the ground. Arrange cable layouts in accordance with the above picture and connect adapter to power supply by using HDMI OUT1 as output interface, a. Press POWER button (green indicator always lit), the terminal is turned on and main menu will show up.

After the terminal is turned on, its indicators are shown as below:

| Status                            | Description                        |
|-----------------------------------|------------------------------------|
| Green power indicator always lit  | Work in progress                   |
| Orange power indicator always lit | System turned off but power supply |
|                                   | still on                           |
| Power indicator off               | Power supply cut off               |
| Infrared indicator flashes green  | Receiving infrared signals         |

?

# **Basic Info**

## Language Setup

- Select "Settings" in the main menu and enter "Settings->Network->Network Settings->Language" for different language settings.
- Select "English", "Chinese (CN)", "Chinese (TW)", "Polish" or "Japanese" and return to setting menu.

## Time and date setup

- 1. Select "Settings" in the main menu and select "Network" for network setup.
- 2. Move down the menu and select "Time and Date" for time setup.

| Parameters     | Descriptions                           |
|----------------|----------------------------------------|
| Time Zone      | Set up time zone in the user's area.   |
| Time Server    | Set up NTP time server.                |
| Auto Synch     | Set up auto synch                      |
| 24-hour format | Set up 24-hour format                  |
| Date Format    | Set up sequence of day, month and year |
| Back           | Save setup and back to network         |

## **Network Setup**

- 1. Select "Settings" in the main menu and select "Network" for setup.
- 2. Select "Ethernet Settings"

| Parameters   | Descriptions                                                        |
|--------------|---------------------------------------------------------------------|
| Network Type | Manual Setup: enter the IP, mask and gateway address distributed by |
| IP           | IP address                                                          |
| Mask         | Mask address                                                        |
| Gateway      | Gateway address                                                     |
| DNS          | Domain Name Server                                                  |
| Save         | Save network settings and get back                                  |
| Cancel       | Cancel network settings and get back                                |

#### System Account Settings

1. Select "Settings" in the main menu and select "Account".

Select "Display Name", enter "System Name" and select "Save".

## H.323 account Settings (optional)

Set up the terminal's H323ID and number. Specify GK address and get GK registered in order to use a set of

numbers to start conference calls or other communications.

- 1. Select "Settings" in the main menu and select "Account" for account setup.
- 2. Select "H.323 account" and confirm for further setup.

|                          | IP: h32      | 23. (Registered) sip: (Registered)      |
|--------------------------|--------------|-----------------------------------------|
| Call                     | ጫ Network    | Endpaint Names vhd                      |
|                          | 🖹 Account    | Encode H.323 display name as: K Unicode |
| L<br>Contacts            | Display Name | Decode H.323 display name as:           |
|                          |              |                                         |
| Control                  | SIP Account  |                                         |
|                          | 📫) Audio     |                                         |
| <b>↓↓†</b><br>Diagnostic | 🚱 Video      |                                         |
|                          | 😋 Call       | Save                                    |
| <b>S</b> ettings         | C Security   | Default                                 |

| Parameters         |                 | Descriptions                                                                                       |  |
|--------------------|-----------------|----------------------------------------------------------------------------------------------------|--|
| Setup Mode         |                 | Manual setup, Zijing Cloud                                                                         |  |
| Zijing Cloud       |                 | In this mode, enter correct Zijing Cloud account and password to automatically acquire H.323 info. |  |
| Manual<br>Settings | GK Server       | IP address or DNS of GK                                                                            |  |
|                    | Register Name   | Set up registered account or name                                                                  |  |
|                    | No.             | Other names of the terminal or E.164 number (optional)                                             |  |
|                    | Password        | GK register password setup                                                                         |  |
|                    | Save            | Save settings and return to setting menus.                                                         |  |
|                    | Only when GK is | s active, the terminal can be registered; otherwise the terminal will not be                       |  |

#### > Note:

- 1. If GK is activated, the account will be registered in GK after system starts. After the terminal is successfully registered, users can use it for conference call.
- 2. If GK is not activated, the terminal will not be registered in GK and can only make conference call through IP address.

#### SIP Account Settings (Optional)

Set up SIP parameters and SIP address for remote interactions through registered numbers.

- 1. Select "Settings" in the main menu and select "Account" for setup.
- 2. Select "SIP Account" and confirm for further setup.

|                          | IP: h3       | 23: (Registered)                              | sip: (Registered) |  |
|--------------------------|--------------|-----------------------------------------------|-------------------|--|
| <b>(</b>                 | Metwork      | Register mode: <b>&lt;</b> Manual <b>&gt;</b> |                   |  |
| Ldll                     | 🖴 Account    | Register: 🔍                                   |                   |  |
| 1                        | Display Name | Transport Protocol: < Auto                    |                   |  |
| LONTACTS                 | H323 Account | Proxy Server:                                 |                   |  |
| ¢                        | SIP Account  | Username:                                     |                   |  |
| Control                  | 📢 Audio      | Authentication Username:                      |                   |  |
| <b>↓↓↑</b><br>Diagnostic | 🐼 Video      | Authentication Password:                      |                   |  |
|                          | 😋 Call       |                                               |                   |  |
| <b>Č</b><br>Settings     | C Security   | Save                                          |                   |  |
|                          |              |                                               |                   |  |

| Parameters         |                                                                                                  | Descriptions                                                                                    |  |
|--------------------|--------------------------------------------------------------------------------------------------|-------------------------------------------------------------------------------------------------|--|
| Setup Mode         |                                                                                                  | Manual setup, Zijing Cloud                                                                      |  |
| Zijing Cloud       |                                                                                                  | In this mode, enter correct Zijing Cloud account and password to automatically acquire SIP info |  |
|                    | Protocol                                                                                         | TCP, UDP, optional                                                                              |  |
|                    | SIP Proxy server                                                                                 | IP or DNS of SIP proxy server (optional)                                                        |  |
|                    | User Name                                                                                        | Set up user name or SIP URI                                                                     |  |
|                    | User Name                                                                                        | Set up User Name Authentication (optional)                                                      |  |
| Manual<br>Settings | Password                                                                                         | Set up Password Authentication (optional)                                                       |  |
|                    | Domain                                                                                           | Set up Domain Authentication                                                                    |  |
|                    | Save                                                                                             | Save setups and return to setting menu                                                          |  |
|                    | The terminal can only register SIP server when SIP is active; otherwise the terminal will not be |                                                                                                 |  |
|                    | registered or log off from SIP server.                                                           |                                                                                                 |  |